## Erstellen von PDF-Dateien aus Word

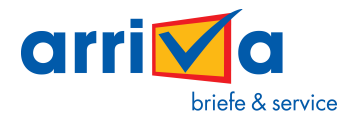

für die reibungslose Verarbeitung über arriva.digital

|                                | শ ্ ত ) ⊽            |             |                                                                                                    |  |  |  |
|--------------------------------|----------------------|-------------|----------------------------------------------------------------------------------------------------|--|--|--|
|                                |                      | · · · · · · |                                                                                                    |  |  |  |
| Neu Neu                        | Neu                  | Kopie       | des Dokuments speichern                                                                                                    |  |  |  |
| ⊂ ⊂ ⊂                          | en                   |             | Word- <u>D</u> okument<br>Das Dokument als Word-Dokument speichern.                                                           |  |  |  |
| H Spei                         | ichern               |             | Word- <u>V</u> orlage<br>Das Dokument als Vorlage speichern, die sich zum<br>Formatieren künftiger Dokumente verwenden lässt. |  |  |  |
| Spei                           | ichern <u>u</u> nter |             | Word 97-2003-Dokument<br>Eine Kopie des Dokuments speichern, die vollständig mit<br>Word 97-2003 kompatibel ist.              |  |  |  |
| Druc                           | cken )               |             | Open <u>D</u> ocument-Text<br>Das Dokument im Open Document-Format speichern.                                                 |  |  |  |
| Vorl                           | oerei <u>t</u> en )  |             | <b>PDF</b><br>Eine Kopie des Dokuments als PDF-Datei veröffentlichen.                                                         |  |  |  |
| S <u>e</u> no                  | den 🔎                |             |                                                                                                    |  |  |  |
|                                | öffentlichen         | X           | Andere Formate<br>Das Dialogfeld 'Speichern unter' öffnen, um aus den<br>möglichen Dateitypen eine Auswahl zu treffen.        |  |  |  |
| Schl                           | ießen                |             |                                                                                                    |  |  |  |
| 😢 Word-Optionen 🗙 Word beenden |                      |             |                                                                                                    |  |  |  |
| -                              |                      |             |                                                                                                    |  |  |  |

- 1. Gehen Sie in Word auf "Datei speichern unter"
- 2. Wählen Sie als Dateityp "PDF" aus

| 1 Morile          |                                          | daha Asrahat Dasumaat                                                                                | erge_oucumun_ergeu_erge          | ~ |
|-------------------|------------------------------------------|----------------------------------------------------------------------------------------------------|----------------------------------|---|
| Dateiname:        | Musterpdf                                |                                                                                                    |                                  | - |
| Dateityp: (       | PDF (*.pdf)                              |                                                                                                    |                                  | - |
| I                 | Datei nach dem<br>Veröffentlichen öffnen | Optimieren für:  Standard (Onlineveroffentlichun g und Drucken) (Mindestgröße (nur Veröffentlichung) | Optionen                         |   |
| Ordner ausblenden |                                          |                                                                                                    | Tools  Veröffentlichen Abbrechen |   |

3. klicken Sie auf "Optionen"

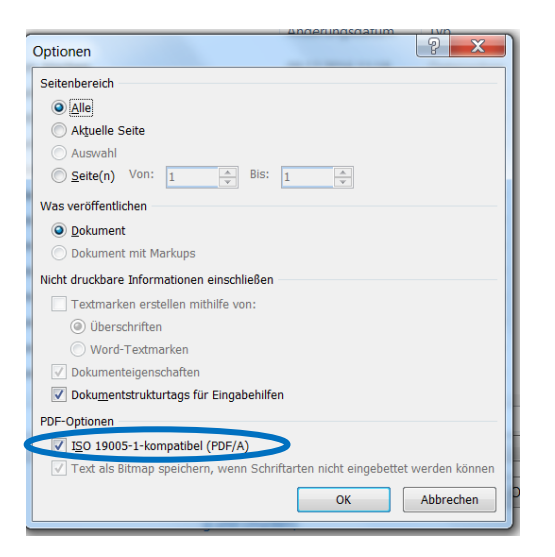

4. setzen Sie einen Haken bei "ISO 19005-1-kompatibel (PDF/A)